## How to Install VIMS

- 1. Before installing the current version of 4D, uninstall all prior versions of 4D.
- 2. Download the VIMS2.4DLink file from the <u>http://tools.portagebay.com/clients/vims/</u> and place the file on your desktop
- 3. From the same website, download the most current 4D installer for your operating system (Windows or Mac); when the file download window opens, select Save.
- 4. Make a note of the location listed in the dialog box so you can find it when the download is complete (typically your downloads folder).
- 5. Double-click the downloaded file to run the 4D installer. You may get a message asking if you want to run the file. If so, select "Run."
  - If asked if you want to allow the program to make changes to your computer, verify that it says 4D and select Yes.
  - a. The Setup Wizard will open. Click Next.
  - b. If you wish a language in addition to English, select that from the list. Otherwise, just select "Next".
  - c. Leave the location as is and click Next.
  - d. Allow for a desktop icon and a quick launch icon, and click Next.
  - e. Click Install.
  - f. Click Finish once installation is complete.
- 6. To connect to the VIMS database, click the VIMS2.4DLink icon on your desktop

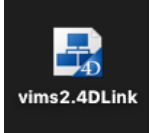

7. Upon opening, allow the files to synchronize (this should only happen the first time)

| Synchronizing files |
|---------------------|
|                     |
|                     |
| Cache.xml           |
|                     |
|                     |
| Downloading bytes   |
|                     |
|                     |
|                     |
|                     |

8. Log in as usual.